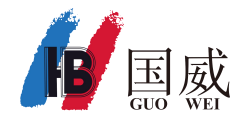

1. 电脑网口直连IP PBX LAN口,设置电脑网口IP为192.168.100.X (X=2-254)

- 2. IP PBX LAN口默认IP地址为192.168.100.1,打开电脑浏览器,在地址栏输入http://192.168.100.1
- 3. 默认管理员用户名和密码同为 admin

出于安全考虑,首次登录后,请修改管理员密码

| <b>B</b> 国威<br><sub>GUO</sub> WEI |                                                   |       |
|-----------------------------------|---------------------------------------------------|-------|
|                                   | 国威IP数字语音系统                                        | 小写    |
|                                   | ▲ 用户名或分机号                                         | admin |
|                                   | ▲ 密码                                              | aumin |
|                                   | 88 默认 ~                                           |       |
|                                   | 受录                                                |       |
|                                   | 推荐:谷歌浏览器   360极速浏览器<br>Copyright@2021 深圳国威电子有限公司. |       |
|                                   |                                                   |       |

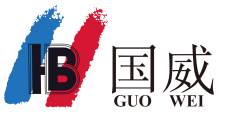

2. 板卡状态

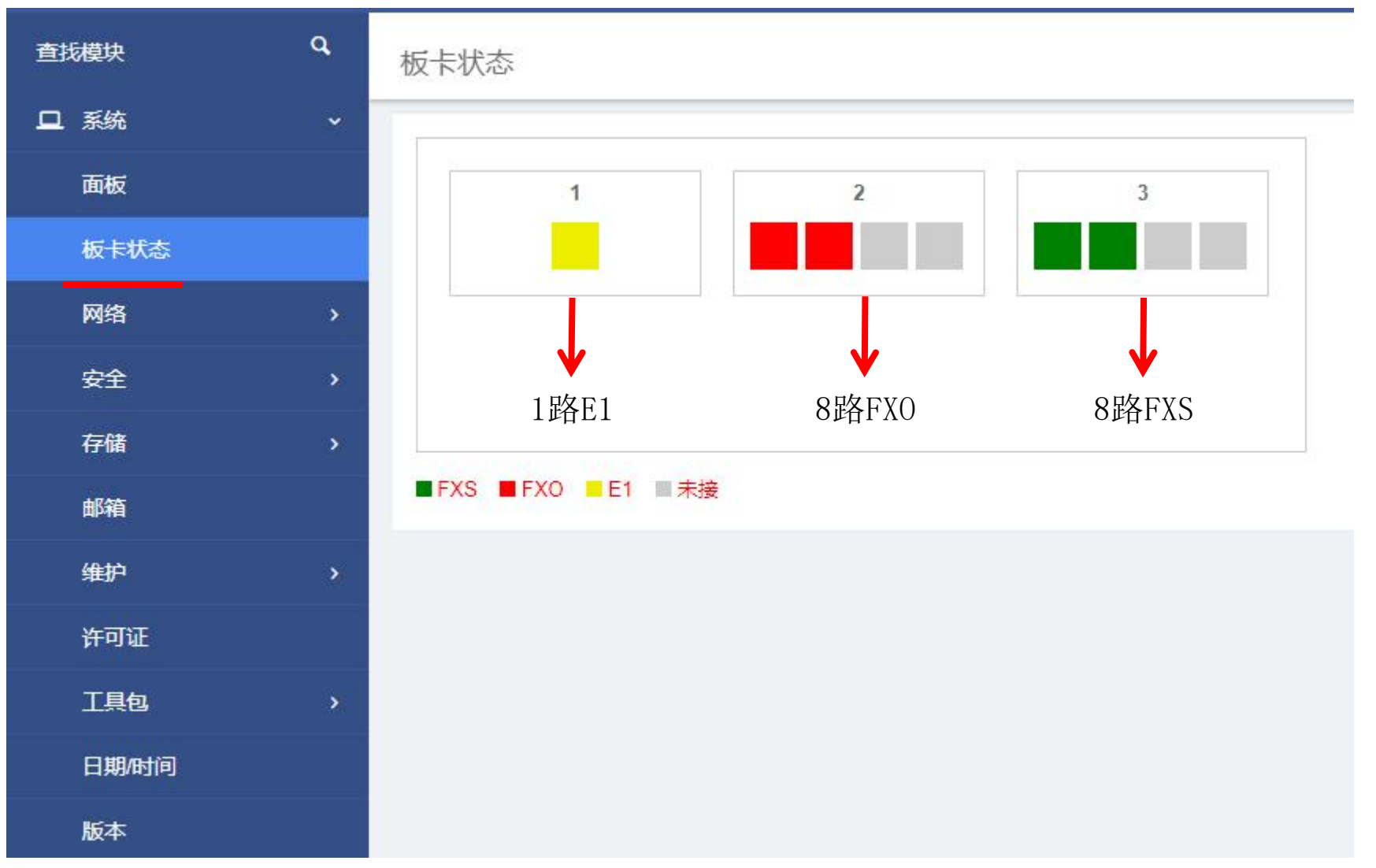

点击菜单 系统 - 板卡状态, 检查板卡和槽位是否正确

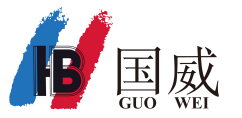

## 2.1 PBX监视面板

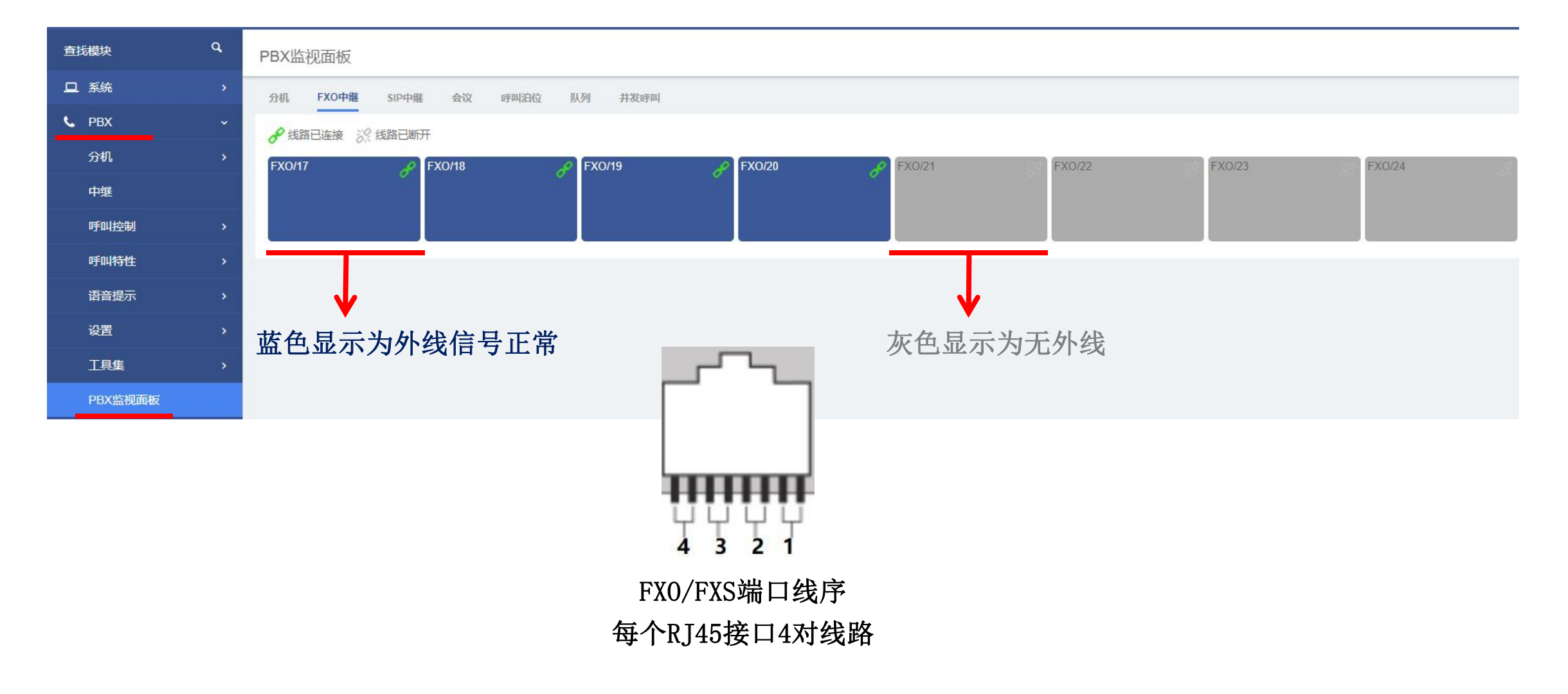

点击菜单 PBX - PBX监视面板,检查FXO外线端口连接状态

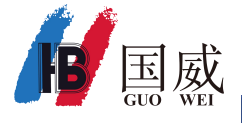

3. 网络参数

|       | ٩        | 网络参数                  | 保存            |
|-------|----------|-----------------------|---------------|
| 旦 系统  | ~        | 通用 VLAN设置 网络主机        |               |
| 面板    |          |                       |               |
| 板卡状态  |          | 基本设置                  |               |
| 网络    | *        | localhost.localdomain |               |
| 网络参数  |          | * 工作模式                |               |
|       |          | 双网卡                   | *             |
|       |          | * DNS超时               |               |
| 安全    |          | 1 attempts            |               |
| 存储    | >        | IP配置                  | IP配置          |
| 邮箱    |          |                       |               |
| 维护    | >        |                       | LAN           |
|       |          | 类型                    | 类型            |
| 工具包   |          | 静态                    | 静态            |
| 首选项   |          | * IP地址                | * IP地址        |
| L PRY | <b>,</b> | 192.168.0.222         | 192.168.100.1 |
|       |          | * 子网掩码                | * 子网掩码        |
| ● 传真  |          | 255.255.255.0         | 255.255.255.0 |
|       |          | 网关                    | 网关            |
|       |          |                       |               |

1. 点击菜单 系统 - 网络 - 网络参数

- 2. 修改WAN口 IP配置, 类型默认静态, 修改IP地址、子网掩码、网关
- 3. 点击右上角 保存 ,等待30秒,提示修改后IP地址
- 4. 将IP PBX WAN口连接至网络交换机,后续WAN口将用于登录IP PBX和IP话机注册
- 5. 设置完成 点击 保存

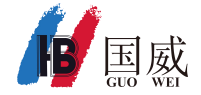

4.分机设置

| 直找模块    | ٩  | 分机               |                |         |           |          |              |               |
|---------|----|------------------|----------------|---------|-----------|----------|--------------|---------------|
| □ 系统    | >  | 全部 🗸 + 添加 + 批量添加 | 2 编辑 ◎ 密码 ● 导出 | ●导入 會删除 | Q         |          |              |               |
| 📞 РВХ   | ~  |                  | 分机号            | 端口      | <b>美型</b> | 密码       | 状态           | IP地址          |
| 分机      | ~  | □ 国威_guowei      | 6001           |         | SIP       | Aa780780 | 已<br>已<br>注册 | 192.168.0.177 |
| 分机      |    | 6002             | 6002           | -       | SIP       | Aa780780 | 未注册          |               |
| 振铃组     |    | 6003             | 6003           | 100     | SIP       | Aa780780 | 未注册          | 855           |
| 分机跟随    |    | 6004             | 6004           | -       | SIP       | Aa780780 | 未注册          | -             |
| 中继      |    | 6005             | 6005           | 579     | SIP       | Aa780780 | 未注册          |               |
| 呼叫控制    | ,  | 6006             | 6006           | -       | SIP       | Aa780780 | 未注册          |               |
|         |    | 6007             | 6007           | 2       | SIP       | Aa780780 | 未注册          |               |
| 呼叫特性    | >  | 6008             | 6008           | -       | SIP       | Aa780780 | 未注册          | -             |
| 语音提示    | >  | 6009             | 6009           | 700     | SIP       | Aa780780 | 未注册          | ш.            |
| 设置      | >  | 6010             | 6010           | -       | SIP       | Aa780780 | 未注册          | -             |
| 工具集     | >  | 8001             | 8001           | Port 33 | FXS       |          | -            |               |
| PBX监视面板 |    | 8002             | 8002           | Port 34 | FXS       |          | Ħ            |               |
| ┣ 传真    | >  | 8003             | 8003           | Port 35 | FXS       |          |              |               |
|         | \$ | 8004             | 8004           | Port 36 | FXS       |          |              | 575)          |
|         |    | 8005             | 8005           | Port 37 | FXS       |          |              | -             |
|         | ,  | 8006             | 8006           | Port 38 | FXS       |          | 2            |               |
| 😽 会议面板  | >  | 8007             | 8007           | Port 39 | FXS       |          | -            |               |
|         | >  | 8008             | 8008           | Port 40 | FXS       |          | 22           |               |

1. 点击菜单 PBX - 分机 - 分机,双击某条分机,进入分机参数页面

- 2. 默认SIP分机号码为6xxx,模拟分机号码为8xxx,模拟分机端口为板卡插槽位置,如上面slot3前8个端口为Port33 port40
- 3. 默认SIP注册账号为分机号,注册密码默认为: Aa780780,注册端口号为5060,点击密码按钮可显示当前密码
- 4. 用户名支持中文、英文,当SIP分机互拨时,被叫来显可显示主叫用户名+分机号码
- 5. 可单个或批量添加分机,也可使用导出/导入功能批量添加分机或批量修改分机某功能

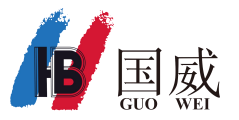

5. 中继设置

| 直找模块  | ٩ | 中继                  |           |                |                     |    |         |      |
|-------|---|---------------------|-----------|----------------|---------------------|----|---------|------|
| 旦 系统  |   | FXO中继 🖌 🕇 添加 🕼 编辑   | ✔ 启用 Ø 关闭 | ● 导出 ● 导入 會 删除 | Q                   |    |         |      |
| 🥲 РВХ |   | □ 中继名称              | 类型        | 用户名            | 主机                  | 启用 | 状态      |      |
| 分机    |   | FXO Channel Group 0 | FXO       |                |                     | On |         |      |
| 中继    |   | 192.168.100.10      | SIP       | None           | 192.168.100.10:5060 | On | Unavail |      |
| 呼叫控制  |   | E1-1                | SIP       | None           | 117.103.93.1:5060   | On | Avail   | 信令配置 |
| 呼叫特性  |   |                     |           |                |                     |    |         |      |

1. 点击菜单 PBX - 中继

- 2. 点击下拉列表 选择SIP中继、FXO中继, 点击添加
- 3. 当增加E1中继时,请添加SIP中继,第一块E1板主机地址为117.103.93.1,第二块E1板主机地址为117.103.94.1
- 4. 点击信令配置按钮可进入E1接口配置界面,可监控E1时隙状态,设置E1信令如PRI,SS7(7号)和R2(1号)信令
- 5. 状态栏显示SIP中继连接状态, Unavail表示连接断开, Avail表示连接正常
- 6. 导出和导入功能可批量添加多条中继,如中国移动,中国联通IMS中继

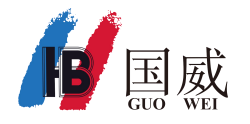

### 5.1 FXO模拟中继设置

| 中继                            | 保存                                                                                                    |
|-------------------------------|----------------------------------------------------------------------------------------------------|
| 通用 高级                         |                                                                                                    |
| 启用中继<br>开启                    | v                                                                                                    |
| 中继名称                          |                                                                                                    |
| FXO Channel Group 0<br>群组ID   |                                                                                                    |
| ● 新添加FX0中继群组ID填写2-31,当已选框只选中1 | 1个FX0端口时,可不填群组ID                                                                                                    |
| 策略<br>轮询                      | ~                                                                                                    |
| 成员组         可选成员              | 已选                                                                                                    |
| FXO-4                         | FX0-1     FX0-2     FX0-3     FX0-5     FX0-6     FX0-7     FX0-8     FX0-9     FX0-10     FX0-11     FX0-12     FX0-13     FX0-15     FX0-16 |

#### 1. 填写中继名称

2. 默认FXO中继 "FXO Channel GroupO" 群组ID为0,新添加FXO中继群组ID填写2-31,当已选框只选中1个FXO端口时,可不填群组ID

- 3. 策略为当已选框选中多个FXO端口时,可设置分机从FXO端口呼出外线,顺序或循环占用FXO端口
- 4. 设置完成后 点击 保存 ,并 应用

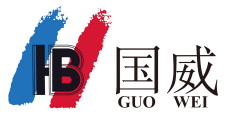

### 5.2 SIP中继设置

| 中继            | 保存 |
|---------------|----|
| 通用 高级 编解码 自定义 |    |
| 启用中继          |    |
| 开启            | ~  |
| 中继模式          |    |
| IP鉴权          | ~  |
| 身份验证          |    |
| 无             | ~  |
| * 中继名称        |    |
| to_HB300      |    |
| * 主机          |    |
| 192.168.0.245 |    |
| 传输协议          |    |
| udp           | ~  |

中继模式,

IP鉴权:为NNI对等模式,如中国电信SIP中继,多IPPBX组网环境,填写中继名称、对端IPPBX IP地址、端口号(空缺时为5060) 客户端: UNI注册模式,如中国移动,中国联通IMS中继,填写中继名称,运营商IMS信令地址、端口号、注册账号、密码等

设置完成,点击保存,并应用

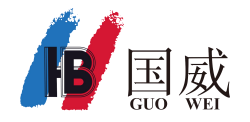

### 5.3.1 E1中继设置

| 中继            | 保存 |
|---------------|----|
| 通用 高级 编解码 自定义 |    |
| 启用中继          |    |
| 开启            | ~  |
| 中继模式          |    |
| IP鉴权          | ~  |
| 身份验证          |    |
| 无             | ×  |
| *中继名称         |    |
| E1-1          |    |
| * 主机          | 靖口 |
| 117.103.93.1  | :  |
| 传输协议          |    |
| udp           | ~  |
| 来源用户          |    |
|               |    |
| 来源域名          |    |
|               |    |
| 开启NAT         |    |
| 否<br>         | ~  |

1. 中继名称: 自定义

2. 主机: 第一块E1板主机地址为117.103.93.1, 第二块E1板主机地址为117.103.94.1

3. 默认E1为PRI信令

4. 点击 保存 ,并 应用

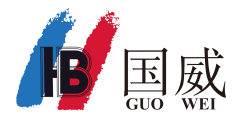

|              |     |    |      |     |    | 系统 | 充   | T1/       | E1 |    |     |       |    |    |    |           |    |    |    |    |    |    |    |    |    |    |    |    |    |    |    |
|--------------|-----|----|------|-----|----|----|-----|-----------|----|----|-----|-------|----|----|----|-----------|----|----|----|----|----|----|----|----|----|----|----|----|----|----|----|
|              |     |    |      |     |    | C  | 系统北 | <b>代态</b> | 呼叫 | 状态 | 「工具 | l   3 | 统信 |    | _  |           |    |    |    |    |    |    |    |    |    |    |    |    |    |    | -  |
| S            | YS  | TE | M    |     |    |    |     |           |    |    |     |       |    |    |    |           |    |    |    |    |    |    |    |    |    |    |    |    |    |    |    |
| 接口礼          | 龙态  |    |      |     |    |    |     |           |    |    |     |       |    |    |    |           |    |    |    |    |    |    |    |    |    |    |    |    |    |    |    |
|              |     |    |      |     |    |    |     |           |    |    |     |       |    |    | 端  | <b>D1</b> |    |    |    |    |    |    |    |    |    |    |    |    |    |    |    |
|              |     |    |      |     |    |    |     |           |    |    |     |       |    |    |    | )         |    |    |    |    |    |    |    |    |    |    |    |    |    |    |    |
| E            | 常 🛑 | 异常 | Ut 💛 | 載中  |    |    |     |           |    |    |     |       |    |    |    |           |    |    |    |    |    |    |    |    |    |    |    |    |    |    |    |
| 通道制          | 犬态  |    |      |     |    |    |     |           |    |    |     |       |    |    |    |           |    |    |    |    |    |    |    |    |    |    |    |    |    |    |    |
| 端口           | 1   | 2  | 3    | 4   | 5  | 6  | 7   | 8         | 9  | 10 | 11  | 12    | 13 | 14 | 15 | 16        | 17 | 18 | 19 | 20 | 21 | 22 | 23 | 24 | 25 | 26 | 27 | 28 | 29 | 30 | 31 |
| 1            |     | 2  | 3    | 4   | 5  | 6  | 7   | 8         | 9  | 10 | 11  | 12    | 13 | 14 | 15 | 16        | 17 | 18 | 19 | 20 | 21 | 22 | 23 | 24 | 25 | 26 | 27 | 28 | 29 | 30 | 31 |
| <b>···</b> 호 | 闲 🔴 | 繁忙 | ⊖相   | 同节点 | 类型 | ●无 | 效 🔵 | 信令通       | 道  |    |     |       |    |    |    |           |    |    |    |    |    |    |    |    |    |    |    |    |    |    |    |

1.点击菜单 PBX - 中继,点击 E1中继 信令配置 按钮 打开E1中继信令配置页面 2.点击 系统 - 系统页面 可监视E1端口时隙状态

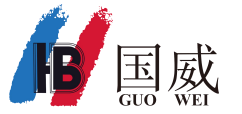

### 5.3.3 E1中继信令配置

|        |       | (常規  | 🌡   PRI | 1号   7号 | -                                                |       |               |            |      |
|--------|-------|------|---------|---------|--------------------------------------------------|-------|---------------|------------|------|
| T1_E1  |       |      |         |         |                                                  |       |               |            |      |
|        |       |      |         |         |                                                  |       |               |            |      |
| 常规     | UL67. |      |         |         |                                                  |       |               |            |      |
|        |       |      | -       | •       |                                                  |       |               |            |      |
| ži     | 出类型:  | O TI | U E1    |         |                                                  |       |               |            |      |
| 接口高级设置 |       |      |         |         |                                                  |       |               |            |      |
| Ē      | ]声消除: | ON   |         |         |                                                  |       |               |            |      |
| 回声深    | 除空隙:  | 32 • | •       |         |                                                  |       |               |            |      |
| Ħ      | 般增益:  | 0.0  |         |         |                                                  |       |               |            |      |
| X      | 送增益:  | 0.0  |         |         |                                                  |       |               |            |      |
| 端口设置   |       |      |         |         |                                                  |       |               |            |      |
| 端口#    | 时钟源   | 接口   | 帧结构     | 编码      | 线路补偿                                             | CRC4  | 信令            | 交换类型       | 描述说明 |
| 端口 1   | 0 🗸   | E1   | CCS 🗸   | HDB3 🗸  | 0-133 feet ( DSX-1 ) and 0 db (CSU) $\mathbf{v}$ | Off 🗸 | PRI(CPE side) | Eurolsdn 🗸 |      |

保存 应用 取消

- 1. 点击菜单 T1/E1 常规,设置E1信令如PRI, SS7(7号)和R2(1号)信令
- 2. 默认E1为PRI信令
- 3.修改后 点击 保存 , 并 应用

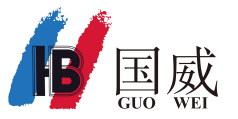

6. 呼出路由

| 直找模块  | ٩ | 呼出路由            | 呼出路由           |              |                     |      |  |  |  |  |  |  |
|-------|---|-----------------|----------------|--------------|---------------------|------|--|--|--|--|--|--|
| 旦 系统  | > | +添加 CC 编辑 G→ 导出 | ● 导入 (會 删除)    | Q            |                     |      |  |  |  |  |  |  |
| C PBX | ~ | □ 名称            | 线路CID          | 拨号模式         | 中继                  | 呼叫类型 |  |  |  |  |  |  |
| 分机    | > | _ fxo           |                | ()+0 [X./]   | FXO Channel Group 0 | 国内长途 |  |  |  |  |  |  |
| 中继    |   | sip             | .223           | ()+7 [X./]   | 192.168.100.10      | 国内长途 |  |  |  |  |  |  |
| 呼叫控制  | ~ | E1              | -              | ( )+9  [X./] | E1-1                | 国内长途 |  |  |  |  |  |  |
| 呼入路由  |   |                 |                |              |                     |      |  |  |  |  |  |  |
| 呼出路由  |   |                 | 分机呼出路由从上往下逐条匹配 |              |                     |      |  |  |  |  |  |  |

- 1. 点击菜单 PBX 呼叫控制 呼出路由
- 2. 默认FXO模拟中继出局字头为 0 , SIP中继出局字头为 9
- 3. 点击添加、编辑或双击某条呼出路由,进入呼出路由设置界面
- 4. 呼出路由按照分机拨号模式、呼叫类型、从上往下逐条匹配,未匹配到路由将无法出局

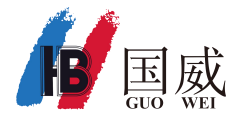

### 6.1 呼出路由设置

| 呼出路由                                         |           |               |              | 保存         |
|----------------------------------------------|-----------|---------------|--------------|------------|
| 通用 高级                                        |           |               |              |            |
| *路由名称<br>fxo_4                               |           |               |              |            |
| □覆盖分机CID                                     |           |               |              |            |
| 路由CID                                        |           |               |              |            |
| 路由密码                                         |           |               |              |            |
| *使用该路由的拨号模式<br>()+<br>()+                    | 0<br>出局前缀 | X.<br>匹配号码字符串 | 8045<br>主叫号码 | ) +<br>] m |
| 导出拨号方案为CSV 🕞 导出                              |           |               |              |            |
| 添加中继                                         | 可选        |               | 已选           |            |
| FXO Channel Group 0<br>to_HB300<br>to_HB8000 |           | ▲ FXO-4       |              |            |

- 1. 填写 路由名称
- 2. 填写 使用该路由的拨号模式
  - 1. 出局前缀变换为: 出局自动加发, 如中国电信IP长途优惠17909, 设置后将在被叫号前自动加发, 送出到外线
  - 2. 出局前缀: 出局字头, 如0, 9, 呼出时扣除, 不送出到外线, 不填为直拨出局
  - 3. 匹配号码字符串: 匹配被叫号码, 正确时才送号, 可填写 X. (点) 或者. (点) 代表任意被叫号码
- 4. 主叫号码: 匹配主叫号码, 正确时才送号, 可用于专线设置, 指定某分机从该路由所绑定中继呼出
- 3. 添加中继 将指定中继放入 已选 区域,可放置多个中继,按从上往下优先级占用出局
- 4. 设置完成,点击保存,并应用

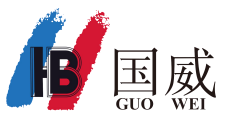

## 6.2 呼出路由设置

# 举例

#### 呼出路由

| +添 | 四 3 編輯 會 删除 |       | Q                                                        |                     |      |
|----|-------------|-------|----------------------------------------------------------|---------------------|------|
|    | 名称          | 线路CID | 拔号模式                                                     | 中继                  | 呼叫类型 |
|    | fxo_3       | - 1   | ( )+9  [X./6001]<br>( )+9  [X./8002]<br>( )+9  [X./8888] | fxo_3               | 市话   |
|    | fxo_4       | 2     | ()+ [X./6002]                                            | fxo_4               | 市话   |
|    | fxo_77_80   | - 3   | ( 17909)+6  [X./81X.]                                    | fxo_77_80           | 市话   |
|    | fxo_all     | - 4   | ( )+0  [X./]                                             | FXO Channel Group 0 | 市话   |

- 1. 拨9出局,分机6001、8002、8888共用中继fxo\_3呼出
- 2. 直拨出局,分机6002从中继fxo\_4呼出
- 3. 拨6出局加发17909,号码81开头的分机共用中继fxo\_77\_80呼出
- 4. 拨0出局,所有分机共用中继FXO Channel Group 0呼出

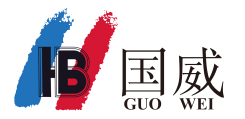

7. 呼入路由

| 查找模块  | Q, | 呼入路由    |       |       |                        |
|-------|----|---------|-------|-------|------------------------|
| 旦 系统  | >  | + 添加    |       |       |                        |
| 📞 РВХ | ~  | □ 名称    | DID模式 | CID模式 | 入局目的地                  |
| 分机    | >  | fxo_2   | 4002  |       | ext-group,119,1        |
| 中继    |    | □ fxo_3 | 4003  |       | from-did-direct,8020,1 |
| 呼叫控制  | ~  | fxo_4   | 4004  |       | from-did-direct,8045,1 |
| 呼入路由  |    | fxo_ivr |       |       | ivr-4,s,1              |
| 呼出路由  |    |         |       |       |                        |
| 呼叫限制  | >  |         |       |       |                        |

1. 点击菜单 PBX - 呼叫控制 - 呼入路由

2. 点击添加、编辑 可设置呼入路由

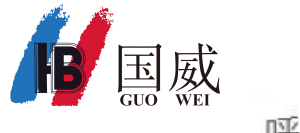

### 7.1 呼入路由设置

| 呼入路由                   | 保存 |
|------------------------|----|
| 通用 高级                  |    |
| *描述                    |    |
| fxo_ivr                |    |
| DID号码                  |    |
| <u></u>                |    |
|                        |    |
| □ CID路由优先权             |    |
| * 入局目的地                |    |
| 语音菜单<br>               | ~  |
| 分机语音菜单                 |    |
| 寻呼和对讲<br>队列            |    |
| 振 <del>铃</del> 组<br>挂断 |    |

1. 填写 描述

2. DID号码:选填项,配合外线DID绑定设置,用于指定某中继呼入路由

3. 选择入局目的地

4. 点击 保存 , 并 应用

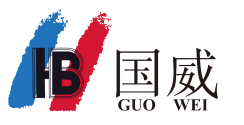

# 7.2 外线DID绑定

| 直抚模块    | Q, | 外线DID绑定                 |       |
|---------|----|-------------------------|-------|
| ロ 系統    | >  | + 添加 + 批量添加 C 编辑 自 删除 Q |       |
| 📞 РВХ   | ~  | □ 通道 名称                 | DID号码 |
| 分机      | >  | D FX0-17                | 417   |
| 中继      |    | □ FX0-18 同呼入路由中 DID号码   | 418   |
| 呼叫控制    | ~  | E FX0-19                | 419   |
| 呼入路由    |    |                         |       |
| 呼出路由    |    |                         |       |
| 呼叫限制    | >  |                         |       |
| 设定来电显示  |    |                         |       |
| 时间条件    |    |                         |       |
| 时间群组    |    |                         |       |
| 密码池设置   |    |                         |       |
| 外线DID绑定 |    |                         |       |

1. 通道: FX0外线端口号

2. 名称: 自定义

3. DID号码: 自定义虚拟号码,不能和现有分机号,振铃组号,队列号,会议号
4. DID号码用于匹配呼入路由中DID号码,在呼入路由中 间接指向FXO外线端口号
5. 可添加单个或批量添加 外线DID绑定

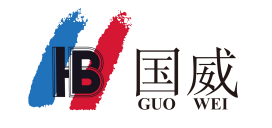

## 7.3 呼入路由设置

# 举例

呼入路由

| + 添加 | の「「「「「「「」」」」「「」」」「「」」「「」」」「「」」」「」」」「「」」」」 |              | Q                                |                        |
|------|-------------------------------------------|--------------|----------------------------------|------------------------|
|      | 名称                                        | DID号码        | 主叫号码                             | 入局目的地                  |
|      | default                                   | 1            |                                  | ivr-4,s,1              |
|      | fxo-17                                    | <b>2</b> 417 | 一<br>同 外线DID绑定中 DID号码,间接指向某FXO端口 | ext-group,301,1        |
|      | fxo-18                                    | <b>3</b> 418 | 可用于专线专用,指定FX0端口呼入到某分机            | from-did-direct,6001,1 |

1. 未指定DID号码的外线端口,呼入到语音菜单IVR
2. DID号码为417的外线端口,呼入到振铃组301
3. DID号码为418的外线端口,呼入分机6001响铃

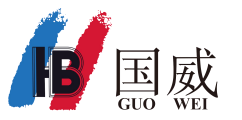

8.语音提示

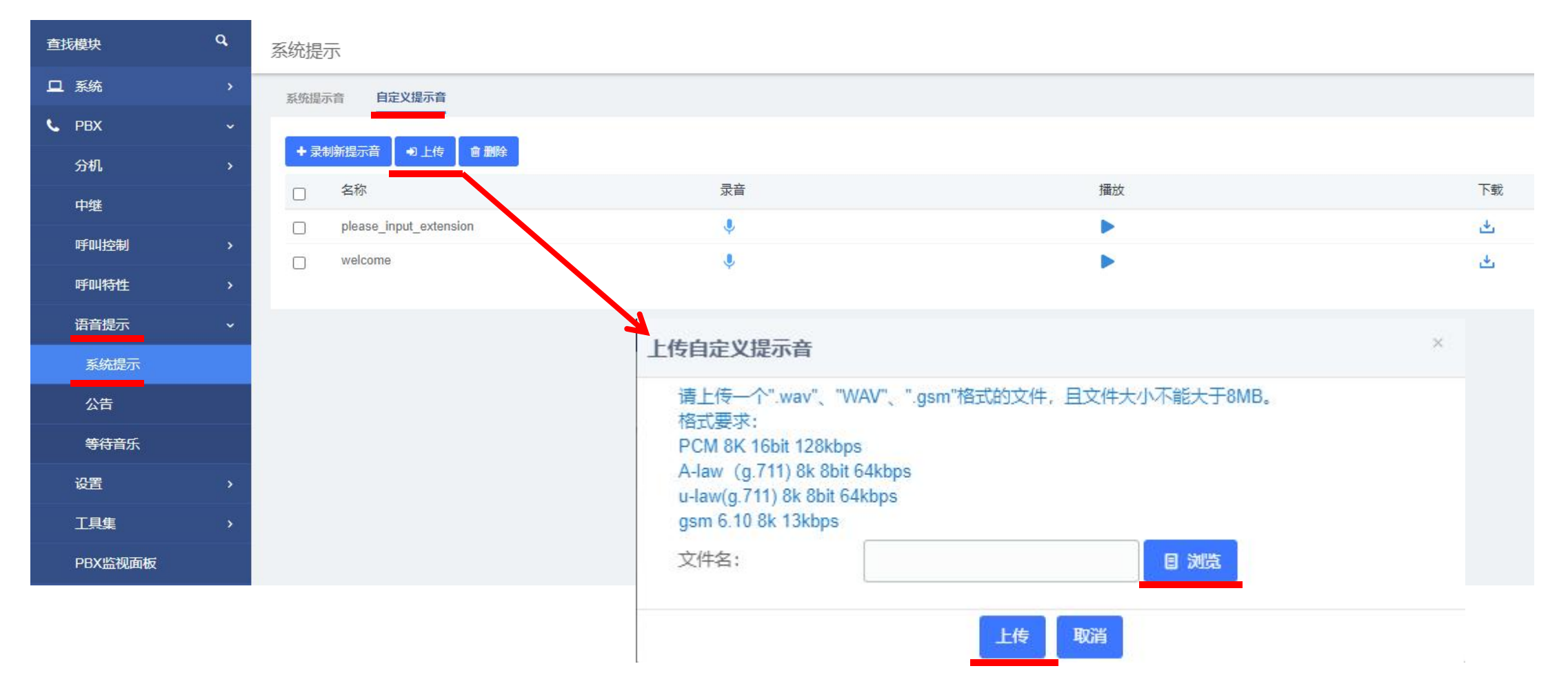

点击菜单 PBX - 语音提示 - 系统提示 - 自定义提示音 点 上传,点 浏览,选择已有的自录语音文件,点 上传 导入系统,可用于语音菜单IVR提示音

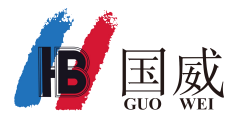

9.语音菜单

| 查找模块  | ٩ | 语音菜单          |        |          |
|-------|---|---------------|--------|----------|
| 旦 系统  | > | +添加 2 编辑 會 删除 | Q      |          |
| C PBX | ~ | IVR名称         | 允许拨打分机 | 允许查询语音留言 |
| 分机    | > | welcome       | on     | off      |
| 中继    |   |               |        |          |
| 呼叫控制  | > |               |        |          |
| 呼叫特性  | ~ |               |        |          |
| 语音菜单  |   |               |        |          |
| 队列    |   |               |        |          |

- 1. 点击菜单 PBX 呼叫特性 语音菜单
- 2. 点击添加、编辑 可设置语音菜单

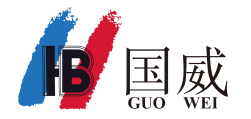

### 9.1 语音菜单设置

| 吾音菜单                                             | 保存             |
|--------------------------------------------------|----------------|
| 通用 按键事件 高级设置                                     |                |
| IVR名称                                            |                |
| welcome                                          |                |
| 提示音                                              |                |
| welcome                                          | ~ <del>+</del> |
| 播放次数                                             |                |
| 1                                                | ~              |
| 响应超时时间(s)                                        |                |
| 5                                                | ~              |
| ☑ 允许拨打分机                                         |                |
| □ 允许查询语音留言                                       |                |
| 1. 填写 IVR名称                                      |                |
| 2. 提示音: 在菜单PBX - 语音提示 - 系统提示 - 自定义提示音 中上传自录IVR语音 |                |
| 3. 洗择语音播放次数, 默认为1次                               |                |
|                                                  |                |

- 5. 勾选允许拨打分机,听语音时可直接拨打分机号码,未勾选将不能拨打分机号码
- 6. 点击 保存 ,并 应用

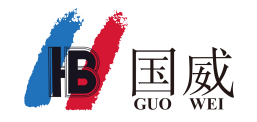

### 9.2 语音菜单设置

语音菜单

| 通用 按键事件 | 高级设置  |              |           |
|---------|-------|--------------|-----------|
| 按键 0:   | 分机    | <9096> 国威    | ✓ 返回ivr   |
| 按键 1:   | 振铃组   | ❤ 警报 <119>   | ✓ □ 返回ivr |
| 按键 2:   | 分机    | <6010> 国威物流部 | ✓ 返回ivr   |
| 按键 3:   | 时间条件  | ✓ test1      | ✓ □ 返回ivr |
| 按键 4:   | 请选择一项 | ~            |           |
| 按键 5:   | 请选择一项 | ~            |           |
| 按键 6:   | 请选择一项 | ~            |           |
| 按键 7:   | 请选择一项 | ~            |           |
| 按键 8:   | 请选择一项 | ~            |           |
| 按键 9:   | 请选择一项 | ~            |           |
| 按键 #.   | 语音菜单  | ✓ welcome    | ✓ □ 返回ivr |
| 按键*:    | 请选择一项 | ~            |           |
| 超时:     | 分机    | <1000> 1000  | ~         |

1. 自定义按键事件,当中继呼入,听语音时可选择不同数字键,进入不同响应方式
2. 点击保存,并应用

保存